## **Groups and Individual Group Members**

Section One: Group- How to Create a User Account

Section Two: Group- How to Add a Member

Section Three: Individual Group Member- How to Create a User Account/Activate Account

12/10/2015 1 | Page

## **SECTION ONE:** How to Create a User Account - Group

To add/remove a group member, you <u>must first activate the Group Account</u> associated with the assigned Nebraska Medicaid ID.

The steps below will guide you through the process of creating a User Account which then activates the Group account.

## **Group Account Activation**

1. Click on Create Account

| + https://www.nebraskamedicaidproviderenrollment                                                              | com/Account/Login.aspx?ReturnUrl=%2fDefault.aspx 🛛 🖉 🔍 Search                                                                                            | ☆ | ê ( | • |  |  |  |
|----------------------------------------------------------------------------------------------------|----------------------------------------------------------------------------------------------------|---|-----|---|--|--|--|
| 🧟 Most Visited 📄 Getting Started 📄 MassHealth Provider 📄 Suggested Sites 🦳 Web Slice Gallery 📄 WPC References |                                                                                                    |   |     |   |  |  |  |
| - AOfficial Nebraska Government Website                                                                       |                                                                                                    |   |     |   |  |  |  |
| Nebraska Department of Health & Human Services                                                                |                                                                                                    |   |     |   |  |  |  |
| Helping People Live Better Lives                                                                              |                                                                                                    |   |     |   |  |  |  |
|                                                                                                    | Nebraska Provider Data Management System                                                                                                    |   |     |   |  |  |  |
| Home<br>Provider Ed & Training Resources<br>Contact Us<br>Create Account<br>Log In                            | Log In Please enter your User ID and Password. Create Account if you don't have an account. Account Information User ID Password Forget Password? Log In |   |     |   |  |  |  |

- 2. Enter Tax ID
- 3. Select Tax ID Type
- 4. Click Next

| ♦ ▲ https://www                                | nebraskamedicaidproviderenrollment.com/A | Account/AccountCreation.aspx?ReturnUrl=%2fDefault.aspx | C Q Search | ☆ 自 ♥                         | +   | Â | ø | m |
|------------------------------------------------|------------------------------------------|--------------------------------------------------------|------------|-------------------------------|-----|---|---|---|
| Most Visited 🗍 Ge                              | tting Started 🗍 MassHealth Provider      | Suggested Sites Web Slice Gallery WPC References       |            |                               |     |   |   |   |
| Official Nebra                                 | aska Government Website                  |                                                        |            |                               |     |   |   |   |
| Nebraska Department of Health & Human Services |                                          |                                                        |            |                               |     |   |   |   |
| Helping People Live Better Lives               |                                          |                                                        |            |                               |     |   |   |   |
|                                                |                                          | Nebraska Provider Data Managemen                       | t System   |                               |     |   |   |   |
|                                                | Home                                     | Create Us                                              | er Account |                               |     |   |   |   |
|                                                | Provider Ed & Training Resources         | Enter Provider Info Create User ID & Pa                | assword    | Confirmation                  | - 1 |   |   |   |
|                                                | Create Account<br>Log In                 | Get started by filling out the form below              |            |                               |     |   |   |   |
| C                                              |                                          | Tax ID*                                                |            | * Designates a required field |     |   |   |   |
|                                                |                                          | Tax ID Type* © EIN © SSN                               |            |                               |     |   |   |   |
|                                                |                                          |                                                        |            | Next Cancel                   |     |   |   |   |

12/10/2015 2 | P a g e

- 5. Group Providers must complete the following fields with the same information provided to Nebraska Medicaid:
  - Group NPI (Assigned to the practice location you are creating user account for)
  - ✓ Group Taxonomy
  - ✓ Zip Code
  - ✓ Zip Code Extension (+4)
  - Group Medicaid ID (Assigned to the practice location that you are creating the user account for)

| Enter Provider Info                                                       | Create User ID & Password                                           | Confirmation                                 |
|---------------------------------------------------------------------------|---------------------------------------------------------------------|----------------------------------------------|
| Get started by filling out the f                                          | orm below                                                           |                                              |
| Tax ID*                                                                   |                                                                     | * Designates a required field                |
| Tax ID Type"                                                              | EIN OSSN                                                            |                                              |
| There is an existing provider(s) in<br>below to authenticate the creation | the system that uses the Tax ID you have p<br>of your User Account. | rovided. Please supply the additional fields |
| NPI                                                                       | (if applicable)                                                     |                                              |
| Taxonomy Code                                                             | (if applicable)                                                     |                                              |
| Zip Code*                                                                 |                                                                     |                                              |
| Zip Code Extension*                                                       | 1                                                                   |                                              |
| Medicaid ID*                                                              | - 1                                                                 |                                              |
|                                                                           |                                                                     |                                              |

6. Click Next

- 7. Complete all required fields (all fields with \*symbol are required)
- 8. Take note of the User ID, Password, and answers to the Security Questions in the case you forget your Password.
- 9. Click "Register"

#### User ID Requirements:

- > At least one (1) character long
- > At most fifty (50) characters long
- > May contain uppercase letters
- > May contain lowercase letters
- May contain numbers
- May contain @ symbol or period symbol

#### Password Requirements:

- > Between 8 and 10 characters
- > Contain at least one non-alphanumeric character
- > Contain at least one lowercase letter
- Contain at least one uppercase letter

| Home                             |                        | Create User Account                                        |                               |
|----------------------------------|------------------------|------------------------------------------------------------|-------------------------------|
| Provider Ed & Training Resources | Enter Provider Info    | Create User ID & Password                                  | Confirmation                  |
| Create Account<br>Log In         | Please enter your con  | tact information                                           |                               |
|                                  | Contact Name*          | Jane Doe                                                   | * Designates a required field |
|                                  | Title*                 | Office Manager                                             |                               |
|                                  | Phone Number*          | (402) 555-5555                                             |                               |
|                                  | Extension              |                                                            |                               |
|                                  | Email Address*         | provider@email.com                                         |                               |
|                                  | Confirm Email*         | provider@email.com                                         |                               |
|                                  | Create your user id ar | nd password                                                |                               |
|                                  | User ID*               | ianedoe                                                    |                               |
|                                  | Password*              | •••••                                                      |                               |
|                                  | Confirm Password*      | •••••                                                      |                               |
|                                  |                        |                                                            |                               |
|                                  | Answer your security   | question                                                   |                               |
|                                  | Security Question*     | In what city did you meet your spouse / significant other? |                               |
|                                  | Answer*                | Lincoln                                                    |                               |
|                                  | Security Question*     | In what city were you born?                                |                               |
|                                  | Answer*                | Wahoo                                                      |                               |
|                                  |                        |                                                            | Previous Perister Cancel      |
|                                  |                        |                                                            | revious register cancer       |
|                                  |                        |                                                            |                               |

A confirmation e-mail message will display indicating the account was created successfully.

| Create User Account                                                    |                                                    |                     |  |  |  |  |
|------------------------------------------------------------------------|----------------------------------------------------|---------------------|--|--|--|--|
| Enter Provider Info                                                    | Create User ID & Password                          | Confirmation        |  |  |  |  |
| Confirmation - Next Steps                                              |                                                    |                     |  |  |  |  |
| Your online account creation was successful.                           |                                                    |                     |  |  |  |  |
| A confirmation email was sent                                          | to the email address used during account creation. |                     |  |  |  |  |
| Please refer to the email for instructions on activating your account. |                                                    |                     |  |  |  |  |
|                                                                        |                                                    | Return to Home Page |  |  |  |  |

- 10. Next check the email account used to establish the User Account
- 11. Activate the User Account by clicking on the link provided in the confirmation email which will take you to the NE PSE Provider web portal.

| Official Nebraska Government Website                                               |                                                                                                    |
|------------------------------------------------------------------------------------|----------------------------------------------------------------------------------------------------|
| NEBRASKA DEPARTMENT OF HEAL                                                        | TH & HUMAN SERVICES Destined Halls Hund Social                                                                                                    |
| Helping People Li                                                                  | ive Better Lives                                                                                                    |
|                                                                                    | Nebraska Provider Data Management System                                                                                                    |
| Home<br>Provider Ed & Training Resources<br>Contact Us<br>Create Account<br>Log In | Log In Please enter your User ID and Password. <u>Create Account</u> if you don't have an account.          Account Information         User ID         Password         Fornot Password? |

- 12. Enter the User ID and Password you previously created
- 13. Click "Log In"

- 14. After logging in you will see the Provider Management Home Page for this account
- 15. Click on the Provider Name in the "Converted Not Managed Providers" section to begin managing the group's registration

|                                  | Pro                                  | vider Ma         | nageme     | ent Home                     |                  |                          |                  |
|----------------------------------|--------------------------------------|------------------|------------|------------------------------|------------------|--------------------------|------------------|
| Update My Profile                |                                      |                  |            | Questions?<br>Contact MAXIMU | S Provider Cu    | stomer Serv              | ice at 1-844-374 |
|                                  |                                      | Provi            | der Summa  | ry                           |                  |                          |                  |
| Tax ID:                          |                                      |                  |            |                              |                  |                          |                  |
|                                  |                                      |                  |            |                              |                  |                          |                  |
| My Providers                     |                                      |                  |            |                              |                  |                          |                  |
| Provider Status Provid           | er Type <u>NPI</u> <u>Medicaid I</u> | D Specialty      | Location   | Effective Date               | Submit Date      | Revalida                 | tion Due Date    |
| No providers found.              |                                      |                  |            |                              |                  |                          |                  |
|                                  |                                      |                  |            |                              | Add              | New Prov                 | vider Locatio    |
|                                  |                                      |                  |            |                              |                  |                          |                  |
| My Group Member Prof             | iles                                 |                  |            |                              |                  |                          |                  |
| Provider Status                  | Provider Type                        | <u>NPI</u>       | Specialty  | Effective                    | Date             | <u>Subm</u>              | it Date          |
| No group member profiles         | found.                               |                  | Croata a C | roup Mombor Drofi            | la if you are or | will be part             | of a Crown Drag  |
|                                  |                                      |                  | Create a G | roup member Pron             | ie il you are or | will be part             | or a Group Prac  |
|                                  |                                      |                  |            |                              | Add              | d Group M                | ember Profile    |
| Converted Not Manage             | d Drouidara                          |                  |            |                              |                  |                          |                  |
| Converted Not Manage             | d Providers                          | uides Tures      | NDI        |                              | Ci-H             | 1                        | Devel define D   |
| HIOVIDEI<br>URCENT CARE CUNIC OF | INCOLN DC Converted Dro              | fossional Clinia | (DC)       | Medicaid ID                  | Specially        | ECCAUCION<br>COSEDE 7564 | Revaildation L   |
| URGENT CARE CLINIC OF            |                                      | nessional Clinic | (PC)       |                              | Urgent Center    | 00000 - 756              | 1 12/51/9999     |
|                                  |                                      |                  |            |                              |                  |                          |                  |

## **SECTION TWO: How to Add a Member - Group**

## **Provider File Page**

16. Click on the Individual Providers link on the left-hand side of the page

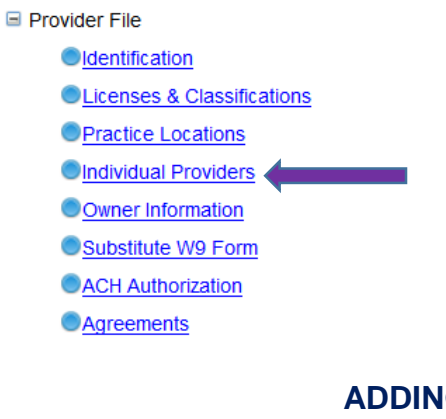

## ADDING A NEW GROUP MEMBER

## 17. Click the $(\pm)$ icon to add providers associated with the group

| Individual Providers Associated with Your Group |                                                                                                    |                                                                                                    |                                 |                          |                                                                                                    |            |                                                | Save Previous Next          |     |  |
|-------------------------------------------------|----------------------------------------------------------------------------------------------------|----------------------------------------------------------------------------------------------------|---------------------------------|--------------------------|----------------------------------------------------------------------------------------------------|------------|------------------------------------------------|-----------------------------|-----|--|
| Individua                                       | I Provider                                                                                                    | s Associated                                                                                                    | l with Your                     | Group                    |                                                                                                    |            |                                                |                             |     |  |
| in the tabk                                     | e below, ple                                                                                                    | ase enter or o                                                                                                  | onfirm each                     | individual pi            | rovider that                                                                                                    | is associa | ted with your group.                           |                             |     |  |
|                                                 | and the second second se | The second second second second second second second second second second second second second second second se | THE R. LEWIS CO., LANSING MICH. | THE OWNER AND ADDRESS OF | and the second second se |            |                                                | THE REPORT OF THE REPORT OF |     |  |
| Name                                            | Tax ID                                                                                                    | NEI                                                                                                    | Start Date                      | End Date                 | Specialty.                                                                                                    | License    | Affiliation Status                             | Medicald ID                 |     |  |
| Name<br>Tod Jones                               | Tax.ID                                                                                                    | NPJ<br>1111111111                                                                                               | 3fart Date<br>7/14/2011         | End Date                 | Specialty                                                                                                    | License    | Affiliation Status<br>Member Profile not Found | Medicald ID                 | 2 × |  |

18. Add the required information into the appropriate fields [Note: Tax ID = Member's SSN]

| Add Group Member      |                    |
|-----------------------|--------------------|
| First Name* Tod       | Last Name* Jones   |
| NPI 11111111          | * Tax ID* 11111111 |
| Start Date* 7/14/2011 |                    |
|                       | Save Cancel        |

## 19. Click Save

The image below is an example of what you will see if the Individual providers associated with your Group have not activated their Individual provider User Accounts

|                              | 15 A55      | ociale      |                | our Gr       | oup              | Save                       | Previous    | Next |
|------------------------------|-------------|-------------|----------------|--------------|------------------|----------------------------|-------------|------|
| Individual Providers Ass     | ociated w   | ith Your G  | Group          |              |                  |                            |             |      |
| n the table below, please en | ter or conf | irm each in | dividual provi | ider that is | associated with  | your group.                |             |      |
| Name                         | Tax ID      | NPI         | Start Date     | End Date     | Specialty        | License Affiliation Status | Medicaid ID |      |
| EKBERG-WOOD, LANA MARIE      | *****1484   |             | 12/13/2010     |              | General Practice | Active (Conversion)        | (           | 1    |
| GREEN, BRIDGET DAWN          | *****6963   |             | 12/13/2010     |              | General Practice | Active (Conversion)        | -           | 2    |
| GRIFFIN, DANIELLE APRN       | *****2361   | -           | 5/31/2013      |              | General Practice | Active (Conversion)        | -           | 2    |
| RICE,DONALD T                | *****8833   |             | 6/1/2005       |              | General Practice | Active (Conversion)        | :           | 2    |
| TYSER, MICHELLE PA           | *****8041   |             | 5/31/2013      |              | General Practice | Active (Conversion)        | -           | 2    |
| WYNN WANDA PA                | *****4741   |             | 5/31/2013      |              | General Practice | Active (Conversion)        |             | 1    |

Next you will see an example of how to confirm an Individual group member that has activated their User Account.

#### The Provider highlighted in yellow is in "Confirm Group Member" status.

Individual Group member profile has been submitted by the group member, reviewed/approved by a MAXIMUS Provider Enrollment Specialist, and has a Nebraska Medicaid ID.

## 1. Click on the P symbol to complete the confirmation process

| Individual Providers Associated with Your Group |             |              |                   |                         |                            |             |  |  |
|-------------------------------------------------|-------------|--------------|-------------------|-------------------------|----------------------------|-------------|--|--|
| individual Providers Ass                        | ociated     | viun rour (  | stoup             |                         |                            |             |  |  |
| In the table below, please er                   | nter or con | firm each ir | ndividual provide | er that is associated i | with your group.           |             |  |  |
| Name                                            | Tax ID      | NPI          | Start Date End    | Date Specialty          | License Affiliation Status | Medicaid ID |  |  |
| EKBERG-WOOD, LANA MARIE                         | ****1484    |              | 12/13/2010        | General Practice        | Active (Conversion)        | 2           |  |  |
| GREEN, BRIDGET DAWN                             | ****6963    |              | 12/13/2010        | General Practice        | Active (Conversion)        | 2           |  |  |
| GRIFFIN, DANIELLE APRN                          | ****2361    |              | 5/31/2013         | General Practice        | Active (Conversion)        | 2           |  |  |
| RICE, DONALD T                                  | ****8833    |              | 6/1/2005          | General Practice        | Confirm Group Member       | 2           |  |  |
| TYSER, MICHELLE PA                              | *****8041   |              | 5/31/2013         | General Practice        | Active (Conversion)        | 2           |  |  |
|                                                 | *****4741   |              | 5/31/2013         | General Practice        | Active (Conversion)        | 1           |  |  |

2. A confirmation pop up window will appear.

#### 3. Confirmation Details: Complete all required fields and answer each question

Note: Specialties listed within Confirmation Details section are <u>the specialties associated to the group</u> <u>member</u>, not the specialties that are applicable to the provider type.

4. Click on "Confirm Association" after completing all required fields

Or

Click on "End Association" and enter an End Date to remove the individual group member

| Edit Group Member                                                                                                    |     |
|----------------------------------------------------------------------------------------------------|-----|
| First Name*       DONALD       Last Name*       RICE         NPI       Tax ID*       Tax ID*         Start Date*       6/1/2005       What is this?       End Date         Only enter the End Date when the individual provider has left your group; otherwise, leave bla         Affiliation Status       Confirm Group Member | nk. |
| Confirmation Details                                                                                                    |     |
| Provider* DONALD RICE - Physicians (MD)<br>Primary Specialty* 01 - General Practice<br>Specialty-2<br>Specialty-3<br>License for this Location*<br>Has there ever been disciplinary action against this provider's license by a licensing board in any state?<br>No OYes<br>If 'YES' a comment is required.                     | ^   |
| Has the provider ever been sanctioned by Medicare, Nebraska Medicaid, or any state health program? <ul> <li>No</li> <li>Yes</li> <li>If 'YES' a comment is required.</li> </ul>                                                                                                    |     |
| Is this individual identified on the SAM website as debarred, suspended, proposed for debarment, excluded disqualified under the nonprocurement common rule, or otherwise declared ineligible from receiving Ferry Contracts,<br>Confirm Association End Association Close                                                      | ¥   |

# Section Three: Individual Group Member - How to Create a User Account

## **NEW ENROLLMENT**

- 1. Go to the Nebraska Medicaid Provider Enrollment Web Portal
- 2. Click on "<u>Create Account</u>" and follow procedure to complete the account activation process in the document: <u>How To Set Up A User Account</u>

| - AUTICIAI Nebraska Government Website                                             |                                                                                                    |
|------------------------------------------------------------------------------------|----------------------------------------------------------------------------------------------------|
| NEBRASKA DEPARTMENT OF HEA<br>Helping People L                                     | LITH & HUMAN SERVICES DHHS                                                                                                    |
|                                                                                    | Nebraska Provider Data Management System                                                                                                    |
| Home<br>Provider Ed & Training Resources<br>Contact Us<br>Create Account<br>Log In | Log In Please enter your User ID and Password. <u>Create Account If you don't have an account.</u> Account Information User ID Password ForcotPassword? Log In |

- 3. After creating and logging into your account you will first see your Provider Management Home Page
- 4. Click on "Add Group Member Profile"

|                                                                               |                                      | Provid           | er Summa         | ry             |             |                       |  |  |
|-------------------------------------------------------------------------------|--------------------------------------|------------------|------------------|----------------|-------------|-----------------------|--|--|
| Tax ID:                                                                       |                                      |                  |                  |                |             |                       |  |  |
| My Providers                                                                  |                                      |                  |                  |                |             |                       |  |  |
| Provider Status Provide                                                       | r Type <u>NPI</u> <u>Medicaid ID</u> | <b>Specialty</b> | Location         | Effective Date | Submit Date | Revalidation Due Date |  |  |
| No providers found.                                                           |                                      |                  |                  |                |             |                       |  |  |
| My Group Member Profi                                                         | les                                  |                  |                  |                | Add         | New Provider Location |  |  |
| Provider Status                                                               | Provider Type                        | NPI              | <b>Specialty</b> | Effective      | Date        | Submit Date           |  |  |
| No group member profiles f                                                    | ound.                                |                  |                  |                |             |                       |  |  |
| Create a Group Member Profile if you are or will be part of a Group Practice. |                                      |                  |                  |                |             |                       |  |  |
|                                                                               |                                      |                  |                  |                | Add         | Group Member Profile  |  |  |

5. Complete the Identification, Licenses & Classifications, and Agreements pages

6. Submit Registration

## **ENROLLED PROVIDER**

- 1. Go to the Nebraska Medicaid Provider Enrollment Web Portal
- 2. Click on "<u>Create Account</u>" and follow procedure to complete the account activation process in the document: <u>How To Set Up A User Account</u>

| - Aufficial Nebraska Government Website                                            |                                                                                                    |
|------------------------------------------------------------------------------------|----------------------------------------------------------------------------------------------------|
| NEBRASKA DEPARTMENT OF HEAI<br>Helping People L                                    | LTH & HUMAN SERVICES                                                                                                    |
|                                                                                    | Nebraska Provider Data Management System                                                                                                    |
| Home<br>Provider Ed & Training Resources<br>Contact Us<br>Create Account<br>Log In | Log In Please enter your User ID and Password. <u>Create Account</u> If you don't have an account.  Account Information User ID Password Eorgot Password2  Log In |

3. After creating and logging into your account you will first see your Provider Management Home Page

| Update My Profile | ofile            |                       |                |              | Questions?<br>Contact MAXIMUS Provider Customer Service at 1-844-2 |                   |                   |  |  |  |
|-------------------|------------------|-----------------------|----------------|--------------|--------------------------------------------------------------------|-------------------|-------------------|--|--|--|
|                   | Provider Summary |                       |                |              |                                                                    |                   |                   |  |  |  |
| Tax ID:           |                  |                       |                |              |                                                                    |                   |                   |  |  |  |
|                   |                  |                       |                |              |                                                                    |                   |                   |  |  |  |
| My Providers      |                  |                       |                |              |                                                                    |                   |                   |  |  |  |
| Provider Status   | Provider Typ     | e <u>NPI Medicaio</u> | d ID Specialty | Location     | Effective Date Su                                                  | ibmit Date Re     | evalidation Due D |  |  |  |
| No providers foun | d.               |                       |                |              |                                                                    |                   |                   |  |  |  |
| My Group Memi     | per Profiles     |                       |                |              |                                                                    | Add Nev           | v Provider Loc    |  |  |  |
| Provider          | Status           | Provider Type         | <u>NPI</u>     | Specialty    | Effective Date                                                     | <u>e</u>          | Submit Date       |  |  |  |
| No group member   | profiles found.  |                       |                |              |                                                                    |                   |                   |  |  |  |
|                   |                  |                       |                | Create a Gro | oup Member Profile if                                              | you are or will b | e part of a Group |  |  |  |
|                   |                  |                       |                |              |                                                                    | Add Gro           | un Mombor P       |  |  |  |
|                   |                  |                       |                |              |                                                                    | Aud Old           |                   |  |  |  |
|                   | I                | viders                |                |              |                                                                    |                   |                   |  |  |  |
| Converted Not     | wanaged Pro      |                       |                | Madiaaid ID  | Specialty                                                          | Location          | Revalidation      |  |  |  |
| Converted Not I   | Status           | Provider Type         | <u>NPI</u>     | Medicald ID  | opecially                                                          | Location          | Tto Fandation     |  |  |  |

- 4. Click on highlighted name in the Converted Not Managed Providers section
- 5. Complete the Identification, Licenses & Classifications, and Agreements pages
- 6. Submit Registration